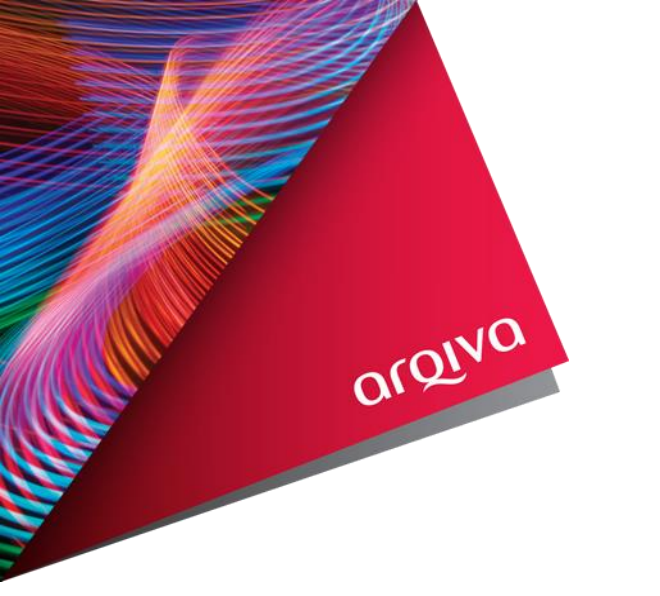

# Siterra introduction

# Home Page

| <ul> <li>the hub - Home</li> <li>X O Aniya - My Sterra</li> <li>X O Aniya - OXFORD (141308)</li> <li>X +</li> <li>C O A argiva - ust sitema.com/gisapi.dli?do=output@pageid=10320008cclassid=10000008cbjectid=1</li> <li>Apps</li> <li>BBC Weather - Radar O Google Chrome</li> <li>O Google Maps</li> <li>Wetome to Traffic En.</li> <li>K EP O Connect</li> <li>BBC News</li> <li>(TIP-7397) Celines R.</li> <li>Radio Today</li> <li>OTA-875</li> <li>Q Glik Sense - WL Test.</li> <li>(TIP-7475) TSJ.1 NT.</li> </ul> | Q     ☆     Image: Construction of the structure       Image: Construction of the structure     Image: Construction of the structure                                                                                  | - 🗆 ×                     |      |
|----------------------------------------------------------------------------------------------------|----------------------------------------------------------------------------------------------------|---------------------------|------|
| My Siterra Browse Agreements Directory Libraries Reports Tools Admin                                                                                                    | ✓ Search for Site                                                                                                    | Log Off 💿 Adrian Giblin   |      |
| Performance 4 &                                                                                                    | Summary                                                                                                    | <b>₽ \$</b>               |      |
| The KPI functionality has been moved to a new page under the Browse tab.                                                                                                    | Customize                                                                                                    |                           |      |
| News and Notes                                                                                                    | Quick Links                                                                                                    | <b>†</b> ≈                |      |
| Add     S                                                                                                    | To-Dos / Activity<br>View your tasks and most recen                                                                                                    | t activity.               |      |
| Date - Description                                                                                                    |                                                                                                    |                           | Lomo |
| No Records Found                                                                                                    | View your notifications.           Image: Wew sites where you have resp.           Advanced Search           Locate information quickly with research.           Access Requests           View user access requests. | onsibilities.<br>advanced | Page |
|                                                                                                    | Last Visited                                                                                                    | ₽ \$                      |      |
|                                                                                                    | 🤹 🛐   🔍   🛛 15/5   🕅                                                                                                    | 4 k M                     |      |
|                                                                                                    | Item<br>OXFORD<br>Number: 141308                                                                                                    | Date -                    |      |
|                                                                                                    | SUTTON COLDFIELD<br>Number: 141504<br>Type: Site                                                                                                    | 12/07/2021                |      |
|                                                                                                    | MERIDEN (S)<br>Number: 553<br>Type: Site                                                                                                    | 12/07/2021                |      |
|                                                                                                    | UAI Test Site<br>Number: 320160<br>Type: Site                                                                                                    | 09/07/2021                |      |
|                                                                                                    | Number: 141160<br>Type: Site                                                                                                    | 09/07/2021                |      |
| Y siterra                                                                                                    | Privacy Po                                                                                                    | olicy 19/07/2021          |      |

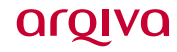

### **Select Browse**

| 4  | the hub - Home X 🐼 Arqiva - My Siterra X 🐼 Arqiva - OXFORD (141308)                                      | ×   +                                                  |                                |                                        |                                | • - • :                                  | ×             |
|----|----------------------------------------------------------------------------------------------------|--------------------------------------------------------|--------------------------------|----------------------------------------|--------------------------------|------------------------------------------|---------------|
| +  | → C 🏠 🍵 arqiva-uat.siterra.com/gisapi.dll?do=output&pageid=1032000&classid=10000008                      | zobjectid=1                                            |                                |                                        |                                | ० 🛧 💿 🗊 🗯 🏝                              | :             |
|    | Apps 🚥 BBC Weather 🚊 National Deley 🧟 Geogle Grande Grande Program 👂 Google Maps 🄳 Welcome to Traffic En | . 🚱 KEEP 🚱 Connect 🚥 BBC News 💠 [TTP-7397] Cellnex R 1 | 🛱 Radio Today 🚱 OTA-BTS 🗕 Qlil | Sense - WL Test 💠 [TTP-8475] TS3.1 iNT | 🚱 Oracle Login ERP 🛛 👷 Ofi     | fcom - Radio Broad » 🔝 Reading I         | list          |
|    | My Siterra Browse Agr ements Directory Libraries Rep                                                     | ports Tools Admin                                      |                                |                                        | <ul> <li>Search for</li> </ul> | or Site Q Log Off                        | <b>D</b>      |
|    |                                                                                                    |                                                        |                                |                                        |                                | 📄 Adrian Giblin                          | R             |
|    | Performance                                                                                              |                                                        |                                | <b>₽ \$</b>                            | Summary                        | ₽ \$                                     | A             |
|    | The KPI functionality has been moved to a new page under the Browse tab.                                 |                                                        |                                |                                        | 🌮 Customize                    |                                          |               |
|    | Nowe and Notes                                                                                           |                                                        |                                | л <b>А</b>                             |                                |                                          |               |
|    |                                                                                                    |                                                        |                                | * ×                                    | Quick Links                    | ± \$                                     |               |
|    | Add                                                                                                    |                                                        | et. 🕤 🔒                        | 0.0/0 M 4 b M                          | To-Dos / Act                   | tivity<br>asks and most recent activity. |               |
| 0  | Date                                                                                                    | Description                                            | 29 M                           | 0070 [0] 4 [7 [9]                      |                                | and most recent activity.                | Select Browse |
| œ  | No Records Found                                                                                         | best prov                                              |                                |                                        | View your no                   | tifications.                             | Coloct Bromoo |
|    |                                                                                                    |                                                        |                                |                                        | Hy Sites                       | here you have responsibilities.          |               |
|    |                                                                                                    |                                                        |                                |                                        |                                | ,                                        |               |
|    |                                                                                                    |                                                        |                                |                                        | Advanced S<br>Locate inform    | Search<br>mation quickly with advanced   | And then Site |
| ۲  |                                                                                                    |                                                        |                                |                                        | search.                        |                                          |               |
|    |                                                                                                    |                                                        |                                |                                        | langle Access Req              | quests                                   | from the drop |
| -  |                                                                                                    |                                                        |                                |                                        | View user ac                   | ccess requests.                          |               |
| \$ |                                                                                                    |                                                        |                                |                                        | I and Minister                 |                                          | down list     |
|    |                                                                                                    |                                                        |                                |                                        | Last Visited                   | * *                                      |               |
|    |                                                                                                    |                                                        |                                |                                        | 🤝 🎦 👒 Item                     |                                          |               |
|    |                                                                                                    |                                                        |                                |                                        | OXFORD                         | Date +                                   |               |
|    |                                                                                                    |                                                        |                                |                                        | Number: 141308                 | 19/07/2021                               |               |
|    |                                                                                                    |                                                        |                                |                                        | SUTTON COLDFIELD               |                                          |               |
|    |                                                                                                    |                                                        |                                |                                        | Number: 141504<br>Type: Site   | 12/07/2021                               |               |
|    |                                                                                                    |                                                        |                                |                                        | MERIDEN (S)                    |                                          |               |
|    |                                                                                                    |                                                        |                                |                                        | Number: 553<br>Type: Site      | 12/07/2021                               |               |
|    |                                                                                                    |                                                        |                                |                                        | UAT Test Site                  |                                          |               |
|    |                                                                                                    |                                                        |                                |                                        | Number: 320160<br>Type: Site   | 09/07/2021                               | I             |
|    |                                                                                                    |                                                        |                                |                                        | MOORSIDE EDGE MF               |                                          |               |
|    |                                                                                                    |                                                        |                                |                                        | Type: Site                     | 09/07/2021                               | 1             |
|    |                                                                                                    | <b>9</b> sîterra                                       |                                |                                        |                                | Privacy Policy 19/07/20                  | 21            |
|    |                                                                                                    |                                                        |                                |                                        |                                |                                          |               |

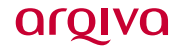

# **Navigation Bar**

| 🚯 the hub - Home 🛛 🗙 🏈 Arqiva - Browse         | × 🔗 Arqiva - OXFORD (141308) × +                                 |                                                    |                                                                  | • - • •                                                 |                                                |
|------------------------------------------------|------------------------------------------------------------------|----------------------------------------------------|------------------------------------------------------------------|---------------------------------------------------------|------------------------------------------------|
| ← → C ☆ ⓐ arqiva-uat.siterra.com/gisapi.d      | ll?do=output&pageid=1032000&classid=1000000&objectid=1           |                                                    |                                                                  | ९ 🖈 💿 😰 🗯 🏝                                             |                                                |
| 🚻 Apps 🚥 BBC Weather 🔶 Netweather - Radar 🔗 Go | ogle Chrome ♀ Google Maps 🄳 Welcome to Traffic En 🎯 KEEP 🔗 Conne | ct 🚥 BBC News 💠 [TTP-7397] Cellnex R 🖙 Radio Today | 7 🚱 OTA-8TS 🗕 Qlik Sense - WL Test 💠 [TTP-8475] TS3.1 iNT        | 🚱 Oracle Login ERP 🙎 Ofcom - Radio Broad » 🗐 Reading li | t                                              |
| My Siterra Bro                                 | wse Agreements Directory Libraries Reports Tools Admir           |                                                    |                                                                  | <ul> <li>Search for Site</li> <li>Log Off</li> </ul>    |                                                |
|                                                |                                                                  |                                                    |                                                                  | 📄 Adrian Giblin 🕽                                       |                                                |
| LAT Browse                                     | Arqiva - Site<br>Name Number A<br>No Records Found               | Details C                                          | Dashboard - Site -<br>View Search Ring Sites Grid<br>Town Street | Addian Giblin                                           | Select Site from<br>the grey<br>navigation bar |
| 4                                              |                                                                  | • siterra                                          |                                                                  | Privace Policy 198720                                   | οισινα                                         |

**esiterra** 

### **Filter Panel**

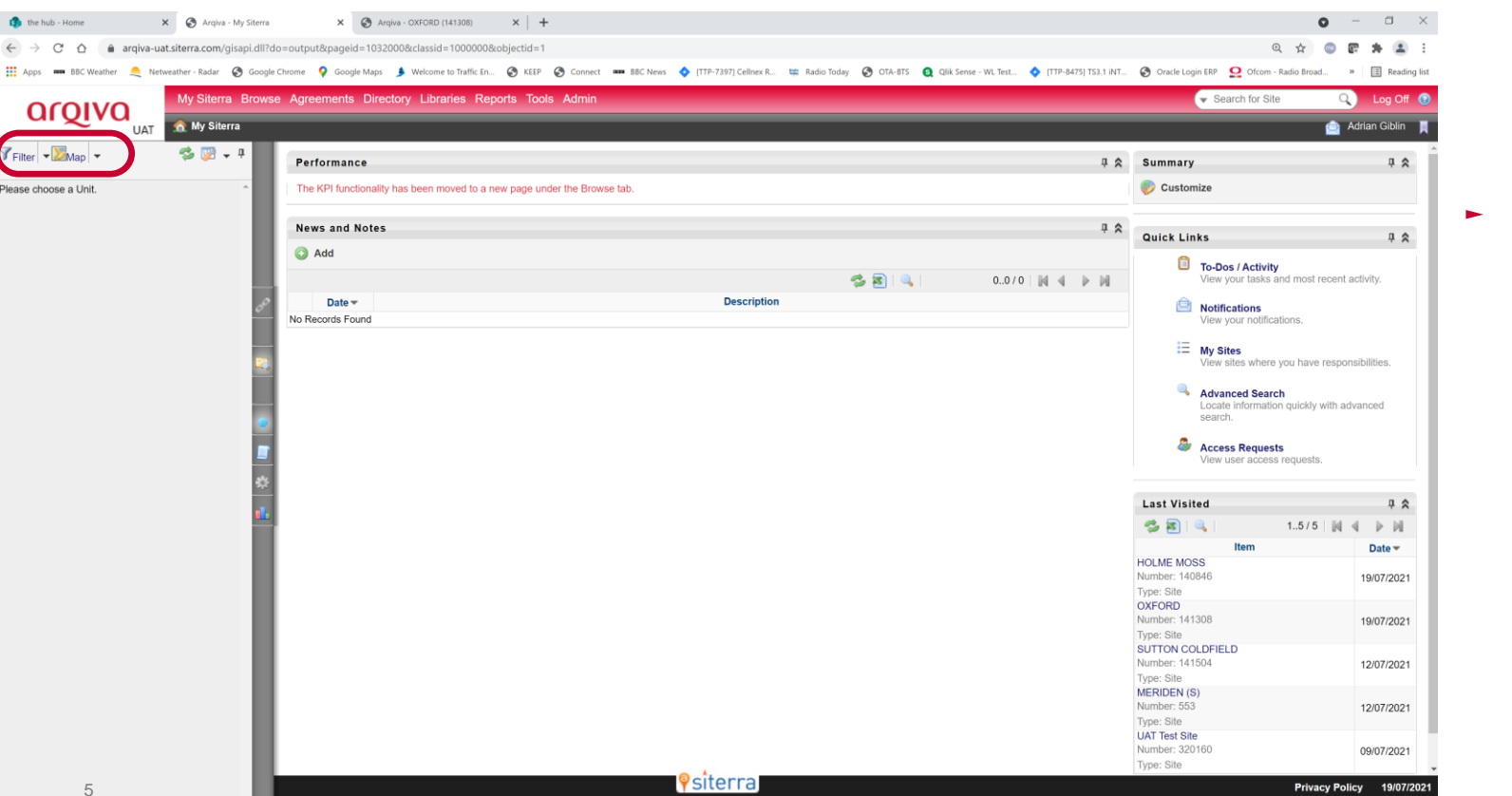

#### This should bring up the Filter panel.

argiva

# Filter Site Selection

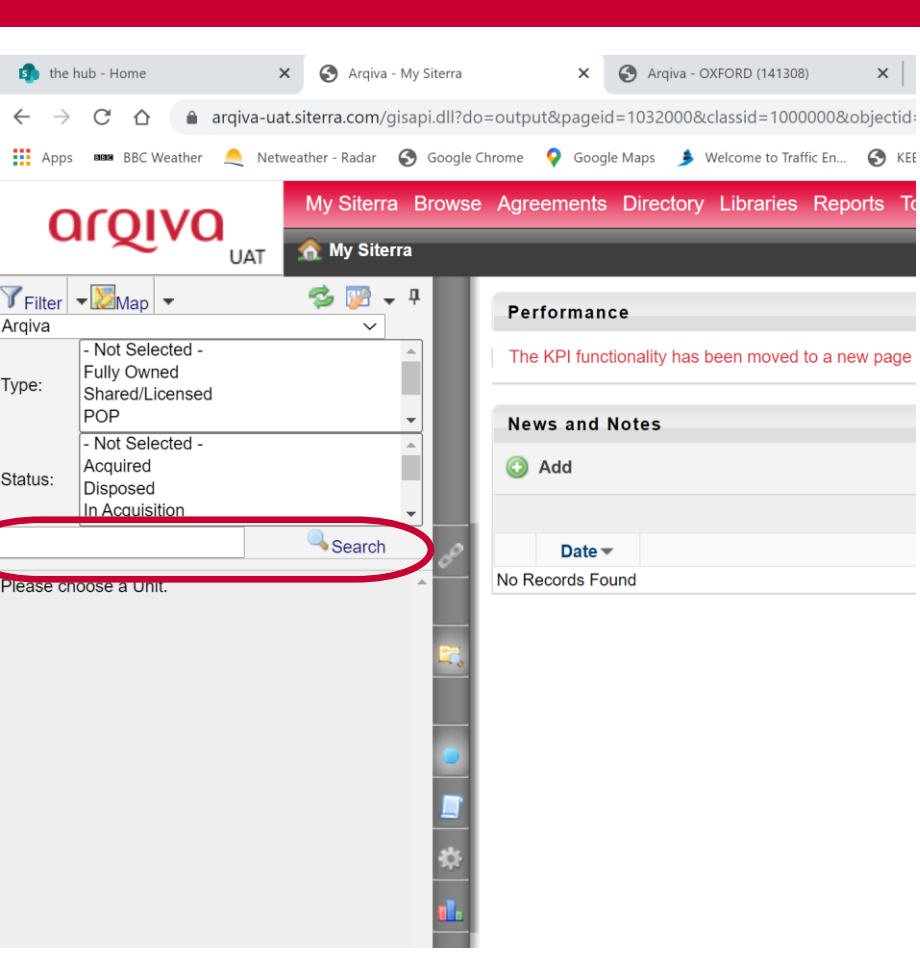

# Add the name of a site of interest and select Search.

argiva

# **Pin the Filter Panel**

7

| $\leftarrow \   \rightarrow$ | C 🛆 arqiva-uat.siterra.com/gisapi.dll?do=                  |
|------------------------------|------------------------------------------------------------|
| Apps                         | : 🎟 BBC Weather 🔶 Netweather - Radar 🚱 Google Chr          |
| C                            | UAT My Siterra Browse                                      |
| <b>Filter</b>                | - 💹 Map                                                    |
| Arqiva                       |                                                            |
| Туре:                        | - Not Selected -<br>Fully Owned<br>Shared/Licensed<br>POP  |
| Status:                      | - Not Selected -<br>Acquired<br>Disposed<br>In Acquisition |
|                              | Search                                                     |
| Please ch                    | ioose a Unit.                                              |

- Select the "Pin" so that it is pointing down to fix the Filter panel to be always visible.
- You may need to select "My Siterra" and hover over the grey navigation bar to get the pin to display.

# Search for Site / Jump to Site

|                           |                       |                  |               | 0         | -      |            | $\times$ |
|---------------------------|-----------------------|------------------|---------------|-----------|--------|------------|----------|
|                           |                       |                  | Ð             | ☆ 👓       | 6      |            | :        |
| Qlik Sense - WL Test 💠 [1 | TTP-8475] TS3.1 iNT 📀 | Oracle Login ERP | Ofcom - Rac   | lio Broad | »      | Reading    | j list   |
|                           |                       | 🗸 🗸 Sea          | arch for Site |           | Q 1    | og Off     | •        |
|                           |                       |                  |               | Ŕ         | Adriz. | Giblin     | H        |
|                           |                       |                  |               |           |        |            | n i      |
|                           | <u>a</u> c            | ownload Zip      | 🤌 Stream      | 🛄 Log     | 🔀 Sı   | ubscribe   | 11       |
|                           |                       |                  | -             |           | Ŭ      |            | 1        |
|                           |                       | Photo            |               | Мар       |        |            | . I      |
| <del>Р</del> 🛠            | Site Photo            |                  |               |           |        | <b>Р 🛠</b> | ų        |
|                           |                       |                  |               |           |        |            |          |
|                           |                       |                  |               |           |        |            | 18       |
|                           |                       |                  |               |           |        |            |          |
|                           |                       |                  |               |           |        |            |          |
|                           |                       |                  |               |           |        |            |          |
|                           |                       |                  |               |           |        |            |          |
|                           |                       |                  |               |           |        |            |          |
|                           |                       |                  |               |           |        |            |          |
| Ф 🛠                       |                       |                  |               |           |        |            |          |
|                           |                       |                  |               |           |        |            |          |
|                           |                       |                  |               |           |        |            |          |
|                           |                       |                  |               |           |        |            |          |
|                           |                       |                  |               |           |        |            |          |
|                           |                       |                  |               |           |        |            |          |

You can also Search for Site or Jump to Site in the top right search field.

Note this will include all entries that include the search text in the site record – including street and town names.

### Site Details

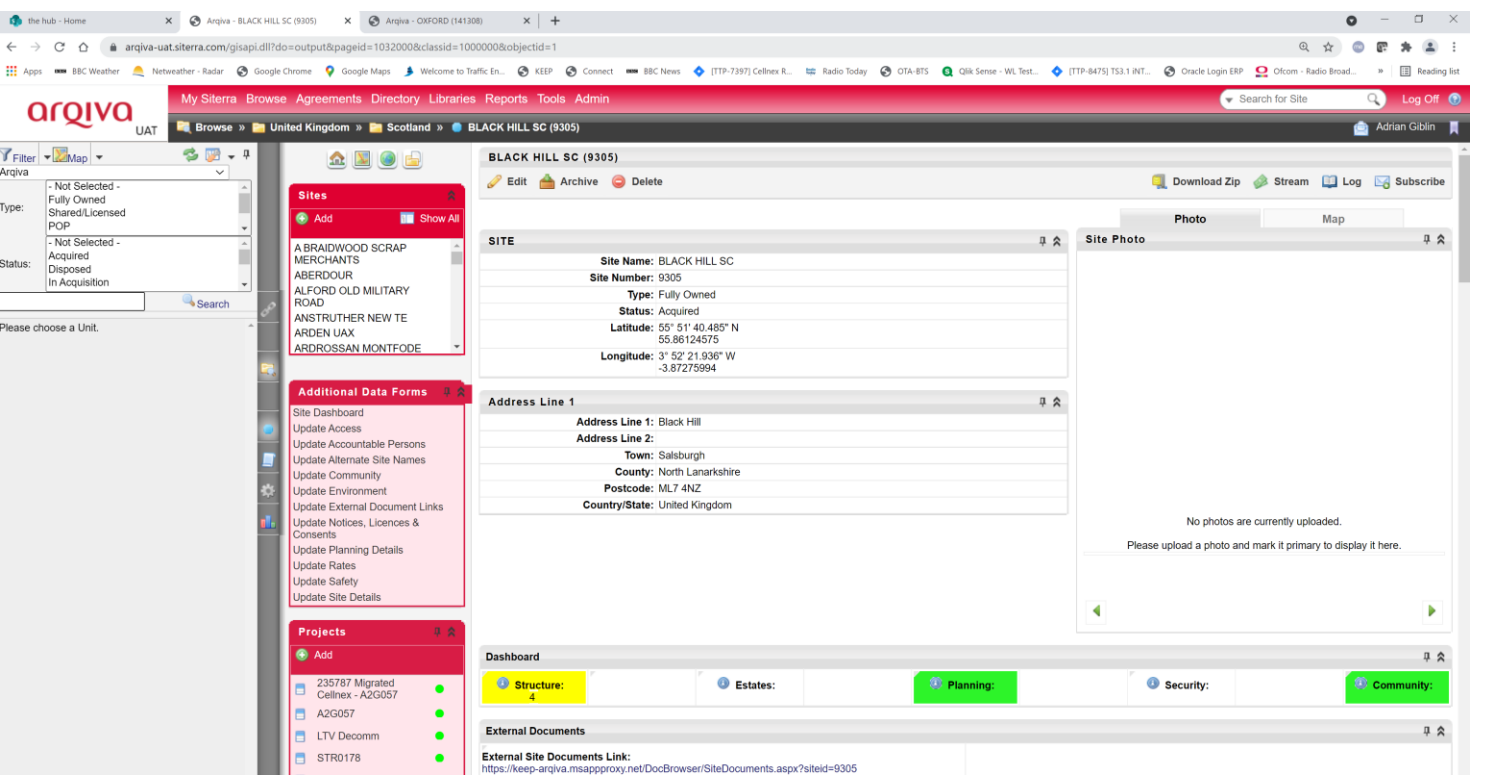

When you have selected a site you will have the site location details presented.

 If you scroll down, more details are available specific to the site – such as Directions to Site and Accountable Persons

## Site Details – Pin Areas of Interest

| Se Agreements Directory    |                                                                                                    |                                           |                                    | Gealeritor Site                                               |                  |
|----------------------------|----------------------------------------------------------------------------------------------------|-------------------------------------------|------------------------------------|---------------------------------------------------------------|------------------|
| United Kingdom » 🛅 Scotlan | 1 » 🧶 BLACK HILL SC (9305)                                                                                                    |                                           |                                    |                                                               | 👜 Adrian Giblin  |
| - Add                      | No                                                                                                    | Black Hill Area                           |                                    |                                                               |                  |
| Site Photo Library         | Accountable Persons                                                                                                    |                                           |                                    |                                                               | . a              |
|                            | Asset Surveyor:<br>Ronald Craig                                                                                                    |                                           | Regional Facilities Manager:       |                                                               |                  |
|                            | Estate Surveyor:                                                                                                    |                                           | Structural Engineer:<br>Adam Needs |                                                               |                  |
| 4                          | Planning Manager:<br>Richard Palmer                                                                                                    |                                           | Community Relations Manager        | r.                                                            |                  |
| <i>8</i>                   | Site Maintenance Operative:<br>Thomas McGuire                                                                                                    |                                           | Lawyer / Solicitor:<br>Jill Paul   |                                                               |                  |
|                            | Access                                                                                                    |                                           |                                    |                                                               | 4                |
|                            | Directions to Site:<br>From Glasgow take the A8/ M8 to Edinburgh, leave Motorway at J6<br>(Newhouse) and take 3rd exist off rabout. At next rabout take 1st exit<br>on to the 87/066 and follow until Salsburgh, take the left furn<br>signposted Black HII (Jountilland Road), follow for approx 1.5miles<br>and the entrance to the site is on the right hand side.             COMBI<br>CODE TO STRUCTINE 47764 is 9305 | Access Hours:                             |                                    | 2 Person Access Required?<br>Not Selected                     |                  |
| 6                          | Pre Access Authorisation:<br>Not Selected                                                                                                    | Social / Landlord Issues:<br>Not Selected |                                    | Access Type:<br>2WD                                           |                  |
|                            | Gate Access:<br>Not Selected                                                                                                    | Building Access:<br>Not Selected          |                                    | Access Comments:<br>The Electric gate keypad access number is | 9305# (24/02/20) |

For areas that you may use regularly you should select the pin in the top right hand corner of the area so that it is there each time you use Siterra.

argiva

# Siterra Principles – Site Types

# Key building blocks in Siterra are Sites Siterra Site Type

1) Fully Owned

Arqiva is free to do what it wants to with the site – subject to legislation.

Freehold and Long Leasehold and Leasehold sites

2) Shared/Licensed

Site and infrastructure belong to another party.

We have rights to add limited amounts of equipment on this site.

Includes MSSA sites as an example.

3) Point of Presence. POP

Arqiva doesn't hold the property interest.

We have a presence that we need to record, but not a substantive legal interest from an Estates point of view.

# Siterra Principles – Geographic Sets

Sites have a number of sets:

#### 1.2 Geographical Sets

Within the sites used by Arqiva they have been split up by the country in which they are. As follows:

- 1.2.1 United Kingdom, further sub-grouped into:
  - England Northern Ireland Scotland Wales Channel Islands Isle of Man

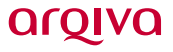

## Siterra Principles – Asset Hierarchy 1

- Key building blocks in Siterra are Assets
  - 2 Asset Hierarchy

The data structure within Siterra relies on a **Parent** and **Child** relationship at multiple levels

The following levels have been established and all assets have to fit into this hierarchy:

In the following example all sites are linked to a country. All Structures are linked to a parent site.

| Parent  | Asset | Child     |
|---------|-------|-----------|
| Country | Site  | Structure |

aroi

## Siterra Principles – Asset Hierarchy 2

#### Key building blocks in Siterra are Assets

Any parent asset may have multiple child assets, for example:

| Parent  | Asset | Child        |
|---------|-------|--------------|
| Country | Site  | Structure    |
|         | Site  | Building     |
|         | Site  | Ground Asset |
|         | Site  | Utilities    |

The relevant multiple layers are used to allow grouping of assets:

| Parent    | Asset          | Child          |
|-----------|----------------|----------------|
| Country   | Site           | Structure      |
| Site      | Structure      | Antenna System |
| Structure | Antenna System | Antenna        |

## Siterra Principles – Asset Hierarchy 3

Key building blocks in Siterra are Assets

Assets are grouped in several areas, for example:

| Parent    | Asset          | Child            |
|-----------|----------------|------------------|
| Structure | Antenna System | Antenna          |
|           | Antenna System | Feeder           |
|           | Antenna System | Antenna Splitter |
| Or:       | •              | •                |

| Parent | Asset    | Child           |
|--------|----------|-----------------|
| Site   | Building | Generator       |
|        | Building | Rooftop         |
|        | Building | Intruder Alarm? |

argivu

# Siterra Principles – Cellnex Site Use

#### Key building blocks in Siterra are Assets

#### 5 Arqiva - Cellnex Relationships

With the separation of Cellnex from Arqiva, "**Separation**", a number of commercial relationships have been agreed between the companies.

These relationships are known by the relevant agreement titles.

| Agreement                           | Basis of Agreement                                                                               |
|-------------------------------------|--------------------------------------------------------------------------------------------------|
| Portfolio Management Agreement, PMA | Arqiva allows Cellnex to use sites that<br>Arqiva owns or has a landlord relationship<br>for.    |
| Master Site Share Agreement, MSSA   | Cellnex allows Arqiva to use sites that<br>Cellnex owns or has the landlord<br>relationship for. |

# Site Details – Structures / Systems / Equipment 1

| My Siterra Browse Agreements Directory Librarie | s Reports Tools Admin              | <ul> <li>Search for Site</li> </ul> | 🔍 🛛 Log Off 🔞     |  |                      |
|-------------------------------------------------|------------------------------------|-------------------------------------|-------------------|--|----------------------|
| 💐 Browse » 🛅 United Kingdom » 🛅 Scotland » 🌒 I  | BLACK HILL SC (9305)               |                                     | 👜 Adrian Giblin 📕 |  |                      |
| 🤹 🕎 🗸 🕂                                         | Safety                             |                                     | ± ≈               |  |                      |
|                                                 | Asbestos Detected                  |                                     | ₫ <b>≈</b>        |  |                      |
| Search                                          | Environment                        |                                     | ± ≯               |  | _                    |
| ~~~~~~~~~~~~~~~~~~~~~~~~~~~~~~~~~~~~~~          | Community                          |                                     | ± ≈               |  | For asset details    |
|                                                 | Planning Details                   |                                     | ÷ ≈               |  | you select the       |
|                                                 | Notices, Licences & Consents (NLC) |                                     |                   |  | Structures /         |
|                                                 | Alternate Site References          |                                     | ₫ \$              |  | Systems /            |
| *                                               | Rates Information                  |                                     | <b>†</b> ≈        |  | Equipment area.      |
| <u>.</u>                                        | Responsibilities                   |                                     | ά 🛠               |  |                      |
|                                                 | Siterra Projects                   |                                     | ά 💝               |  | Pin this if you will |
|                                                 | Vendors                            |                                     | τ 🛠               |  | use it regularly.    |
|                                                 | Structures / Systems / Equipment   |                                     | ά¥                |  | ere ere genangt      |
|                                                 | Agreements                         |                                     | ά 🛠               |  |                      |

17

#### αιδιλα

#### Copyright © Arqiva Limited 2021

Browse »

🛸 🕎 🖵

Search

18

| Site Details – Structures / Sy | vstems / Equip | bment 2 |
|--------------------------------|----------------|---------|
|--------------------------------|----------------|---------|

- Select the view you are interested in.
- Default common views are being developed for all users.
  - You can set up personal views as needed.
- If the edit box is greyed-out, select the View pulldown and select New and save that first.

| eements Directory Libraries Reports Tools Admin |             |                           |                                |                   |                     |                  |           |       | <ul> <li>Search for Site</li> </ul> |           |        | ۹.             | Log Off       |             |                    |                                          |                 |
|-------------------------------------------------|-------------|---------------------------|--------------------------------|-------------------|---------------------|------------------|-----------|-------|-------------------------------------|-----------|--------|----------------|---------------|-------------|--------------------|------------------------------------------|-----------------|
| ingdom » 🛅 Scotland » 🌔                         | BLACK       | HILL SC (9305)            |                                |                   |                     |                  |           |       |                                     |           |        |                |               |             | 1                  | 📄 Adrian                                 | Giblin          |
|                                                 | Here<br>ML7 | editament Postcode<br>4NZ | RV Effective Date / List Date: |                   |                     |                  |           |       |                                     |           |        |                |               |             |                    |                                          |                 |
|                                                 | Re          | Responsibilities          |                                |                   |                     |                  |           |       |                                     |           |        |                |               |             |                    |                                          | ₫ 🛠             |
|                                                 | Sit         | Siterra Projects          |                                |                   |                     |                  |           |       |                                     |           |        |                |               |             |                    |                                          | ₫ 🛠             |
|                                                 | Ve          | Vendors                   |                                |                   |                     |                  |           |       |                                     |           |        |                | ά 🛠           |             |                    |                                          |                 |
|                                                 | St          | ructures / Syste          | ms / Equ                       | ipment            |                     |                  |           |       |                                     |           |        |                |               |             |                    |                                          | <b>†</b> ≮      |
|                                                 | ٢           | C Add                     |                                |                   |                     |                  |           |       |                                     |           |        |                |               |             |                    |                                          |                 |
|                                                 |             |                           |                                |                   |                     | w Antenna System |           |       |                                     |           |        | 7 / 127 🍸      | 7 Y N 4 P M   |             |                    |                                          |                 |
|                                                 |             | Site Name                 | Site<br>Number                 | Туре              | Antenna Sub<br>Type | Number           | Name 📥    | Owner | Parent Of<br>(Antenna)              | Status    | Height | Mean<br>Height | Top<br>Height | Bearin<br>g | Position Or<br>Leg | Of<br>(Antenn<br>a<br>System)            | Parent<br>Asset |
|                                                 |             | BLACK HILL SC             | 9305                           | Antenna<br>System |                     | 2000038<br>8201  | DA_BKH_01 |       |                                     | Installed | 288.00 | 291.00         | 294.00        |             |                    | Structure<br>- Stayed<br>Mast -<br>47356 | 47356           |
|                                                 |             | BLACK HILL SC             | 9305                           | Antenna<br>System |                     | 2000038<br>8301  | DA_BKH_02 |       |                                     | Installed | 153.10 | 153.75         | 154.40        |             |                    | Structure<br>- Stayed<br>Mast -<br>47356 | 47356           |
|                                                 |             | BLACK HILL SC             | 9305                           | Antenna<br>System |                     | 2000058<br>3601  | DA_BKH_04 |       |                                     | Installed | 259.60 | 262.80         | 266.00        |             |                    | Structure<br>- Stayed<br>Mast -<br>47764 | 47764           |
|                                                 |             | BLACK HILL SC             | 9305                           | Antenna<br>System |                     | 2000047<br>6301  | DT_BKH_01 |       |                                     | Installed | 302.20 | 308.70         | 315.20        |             |                    | Structure<br>- Stayed<br>Mast -<br>47764 | 47764           |
|                                                 |             | BLACK HILL SC             | 9305                           | Antenna<br>System |                     | 2000047<br>6401  | DT_BKH_02 |       |                                     | Installed | 275.30 | 281.80         | 288.30        |             |                    | Structure<br>- Stayed<br>Mast -<br>47764 | 47764           |

# Site Details – Structures / Systems / Equipment 3

| 6        | 🕉 Custom Grid Views - G                     | oogle Chrome |                 |                       |                                                                    |         | _       |       | ×  |   |  |  |  |
|----------|---------------------------------------------|--------------|-----------------|-----------------------|--------------------------------------------------------------------|---------|---------|-------|----|---|--|--|--|
|          | arqiva-uat.siterra                          | a.com/gisapi | dll?Do=Output&l | PageID=5030600        | &ClassID=5                                                         | 8000000 | ObjectI | D=112 | ⊕, |   |  |  |  |
|          | arqiva                                      |              |                 |                       |                                                                    | -       | -       | Hel   | p  |   |  |  |  |
|          | View Details                                |              |                 |                       |                                                                    |         |         |       |    |   |  |  |  |
|          | 🔚 Save 🔡 Save and Close   🤤 Delete 🗙 Cancel |              |                 |                       |                                                                    |         |         |       |    |   |  |  |  |
|          | * ,                                         |              | į I             |                       |                                                                    |         |         |       |    |   |  |  |  |
|          |                                             | Description: | SMS Site Assets | Grid Default Viev     | N                                                                  |         |         |       |    | 1 |  |  |  |
|          |                                             | Default:     |                 |                       |                                                                    |         |         |       | 1  |   |  |  |  |
| ntenna S | U                                           |              |                 | Pos                   | siti                                                               |         |         |       |    |   |  |  |  |
| Type     | # of Rows in Page: $250 \lor$               |              |                 |                       |                                                                    |         |         |       |    |   |  |  |  |
|          |                                             |              |                 |                       |                                                                    |         |         |       |    |   |  |  |  |
|          | Columns                                     |              |                 |                       |                                                                    |         |         |       |    |   |  |  |  |
|          | Available Columi                            | าร           | -               | Selected C            | olumns                                                             |         |         |       |    |   |  |  |  |
|          | Access to<br>Rooftop                        | •            |                 | (Antenna)<br>Status   | *<br>                                                              |         |         |       |    |   |  |  |  |
|          | Access Track<br>Ownership                   | •            | ₽               | Base<br>Height        | •                                                                  |         |         |       |    |   |  |  |  |
|          | Access Track<br>Start Point Lat             | •            |                 | Mean<br>Height        | $\stackrel{\mathbf{Z}}{\bullet} \stackrel{\mathbf{Z}}{\downarrow}$ |         |         |       |    |   |  |  |  |
|          | Access Track<br>Start Point Lon             | •            |                 | Top Height<br>Bearing | •                                                                  |         |         |       | 1  |   |  |  |  |
|          | Accommodation                               | •            | •               | Position or<br>Leg    | •                                                                  |         |         |       |    |   |  |  |  |
|          | Accommodation                               | •            |                 | Parent of<br>(Antenna |                                                                    |         |         |       |    |   |  |  |  |
|          | Accommodation                               |              |                 | System)<br>Parent     |                                                                    |         |         |       |    |   |  |  |  |

 By editing the Grid View you can customise it if you need specific information.

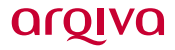

19